# **GeisingerConnect and Browser Settings**

#### What's new?

Browser security continues to become more stringent and settings must be updated.

#### **Impacts to Users:**

- 1. If you have trouble viewing certain images in the EMRlink tab, it may be due to a **pop-up blocker**; updating a few browser settings only takes a few steps.
- 2. If you are a credentialed provider using the Firefox browser and have trouble opening the Epic Production-OS icon under Clinical Apps, updating your browser's **pop-up blocker and 'Add-ons' or 'Plug-ins'** only takes a few steps.
- 3. All Users: Confirm that your GeisingerConnect Shortcut/Bookmark/Favorite is set at the correct url for GeisingerConnect: <u>https://geisingerconnect.geisinger.org</u>.

#### What You Need to Do:

#### 1. Update your Pop-up Blocker Settings

Internet Explorer – Pop-up Blocker Select Tools/Pop-up Blocker, then the Privacy tab/Pop-up Blocker/Settings:

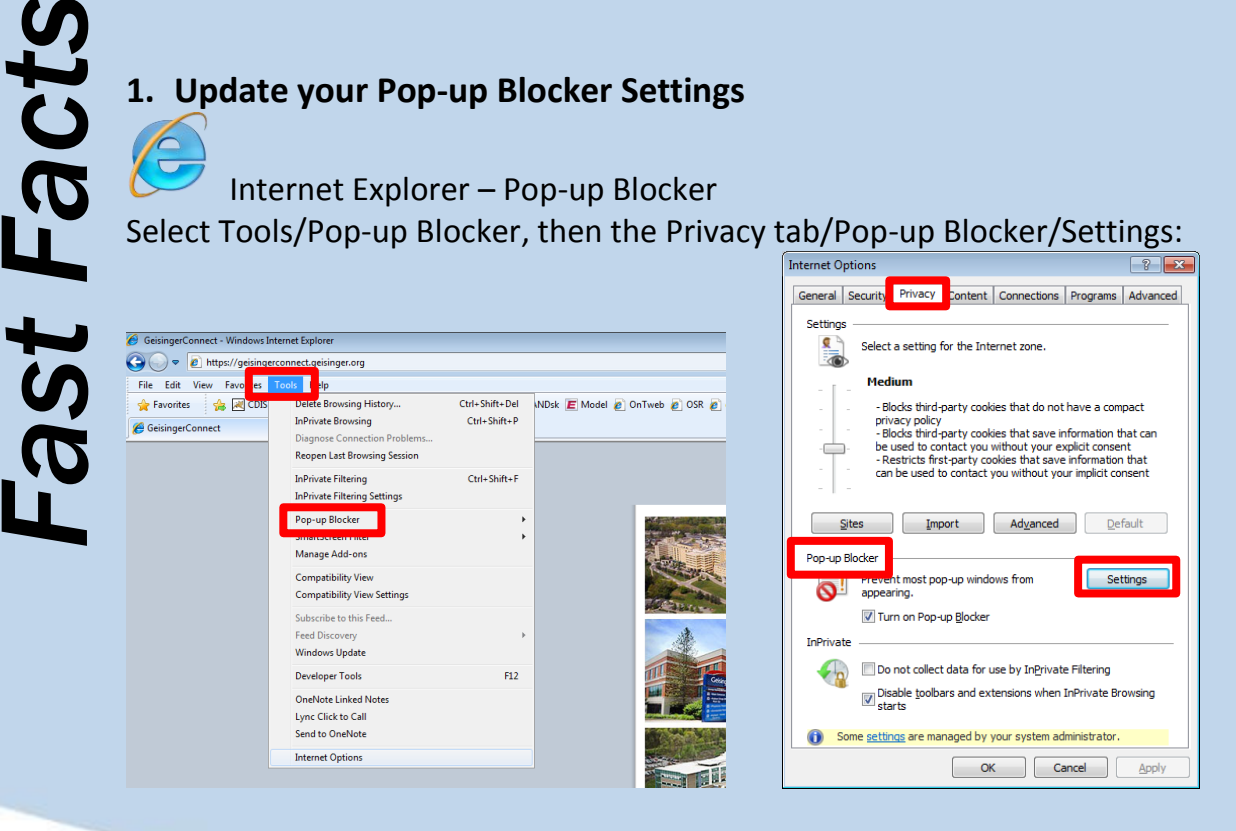

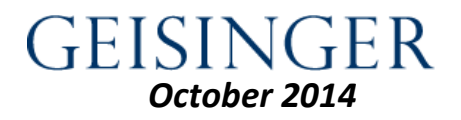

## **GeisingerConnect and Browser Settings**

1. Update your Pop-up Blocker Settings (cont.)

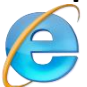

Internet Explorer- Pop-up Blocker (cont.)

Add \*.geisinger.org as 'Address of website to allow,' click 'Add,' then 'Close' Note: Please close all instances (including tabs) of your browser and open a fresh instance once finished.

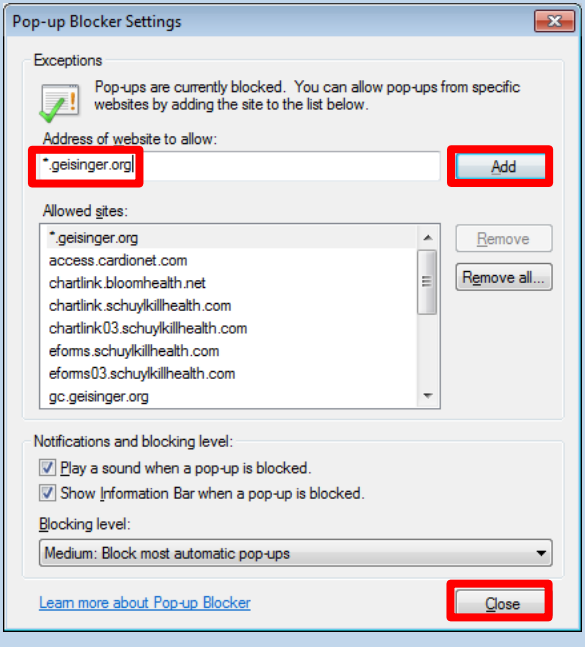

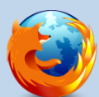

Firefox – Pop-up Blocker

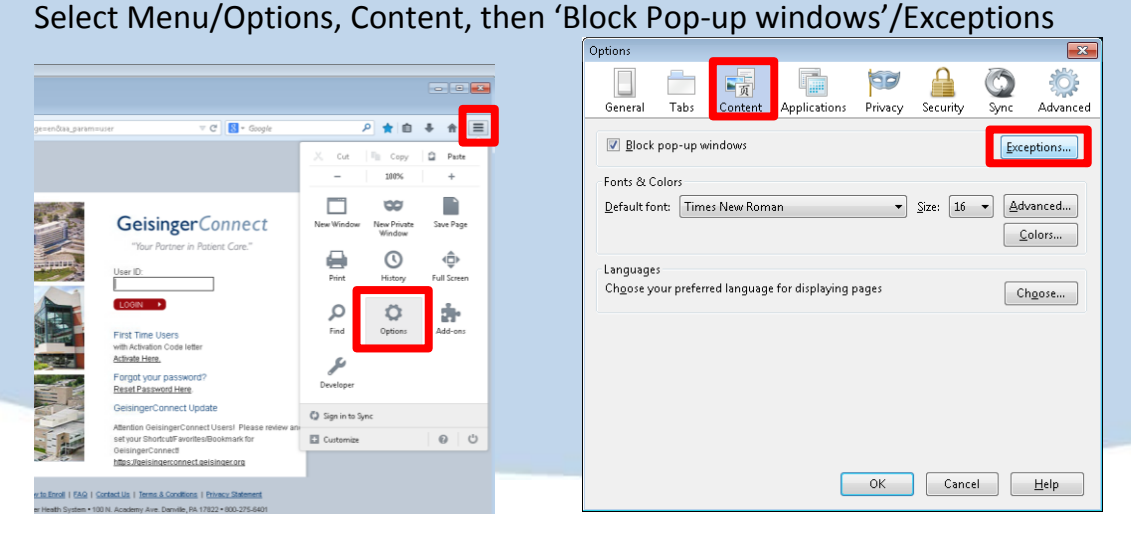

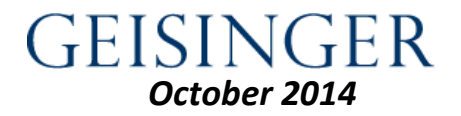

### **GeisingerConnect and Browser Settings**

1. Update your Pop-up Blocker Settings (cont.)

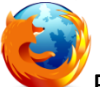

Firefox- Pop-up Blocker (cont.)

Add \*.geisinger.org as 'Address of website,' click 'Allow,' then 'Close' Note: Please close all instances (including tabs) of your browser and open a fresh instance once finished.

| Allowed Sites - Pop-ups<br>You can specify which websites are allo | ed Sites - Pop-ups             |  |  |  |  |  |
|--------------------------------------------------------------------|--------------------------------|--|--|--|--|--|
| the exact address of the site you want t                           | to allow and then click Allow. |  |  |  |  |  |
| Address of website:                                                |                                |  |  |  |  |  |
| ".geisinger.org                                                    |                                |  |  |  |  |  |
|                                                                    | Allow                          |  |  |  |  |  |
| Site                                                               | Status                         |  |  |  |  |  |
| *.geisinger.org                                                    | Allow                          |  |  |  |  |  |
|                                                                    |                                |  |  |  |  |  |
|                                                                    |                                |  |  |  |  |  |
|                                                                    |                                |  |  |  |  |  |
|                                                                    |                                |  |  |  |  |  |
|                                                                    |                                |  |  |  |  |  |
|                                                                    |                                |  |  |  |  |  |
|                                                                    |                                |  |  |  |  |  |
| Remove Site Remove All Sites                                       | Close                          |  |  |  |  |  |

2. 'Clinical Apps' users only - Allow 'Citrix' Add-on

Internet Explorer – Enable 'Citrix' Add-on Select icon for Settings/Manage add-ons

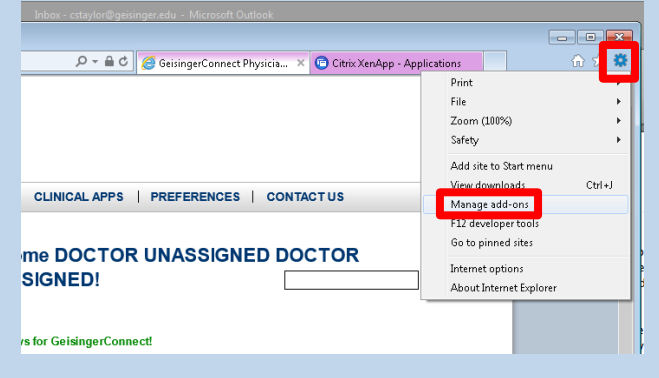

## **GeisingerConnect and Browser Settings**

#### 2. 'Clinical Apps' users only – Allow 'Citrix' Add-on (cont.)

Internet Explorer – Enable 'Citrix' Add-on (cont.)

Select Toolbars and Extensions, look for and click 'Citrix Systems, Inc.', click 'Enable' (button will change to 'Disable'), click 'Close'

Note: Please close all instances (including tabs) of your browser and open a fresh instance once finished.

| Manage Add-ons                                                                          |                                                                                                    |                                                                                                  |                                            |                                                      |           |            |        |
|-----------------------------------------------------------------------------------------|----------------------------------------------------------------------------------------------------|--------------------------------------------------------------------------------------------------|--------------------------------------------|------------------------------------------------------|-----------|------------|--------|
| View and manage your Intern                                                             | et Explorer add-ons                                                                                                    |                                                                                                  |                                            |                                                      |           |            |        |
| Add on Tymer                                                                            | Name                                                                                                    | Publisher                                                                                        | Status                                     | Architecture                                         | Load time | Navigation | A      |
| © Toolbars and Extensions<br>→ Search Providers                                         | Adobe Systems Incorporated                                                                                                    | Adobe Systems Incorpor                                                                           | Enabled                                    | 32-bit and                                           |           |            |        |
| Accelerators                                                                            | CovDAtcinterceptorBHO Class                                                                                                    | Citrix Systems, Inc.                                                                             | Disabled                                   | 32-bit                                               | (0.00 s)  | (0.02 s)   | =      |
| Spelling Correction                                                                     | Microsoft Corporation<br>Microsoft Silverlight<br>Groove GFS Browser Helper<br>Office Document Cache Handler<br>Groove Folder Synchronization | Microsoft Corporation<br>Microsoft Corporation<br>Microsoft Corporation<br>Microsoft Corporation | Enabled<br>Disabled<br>Enabled<br>Disabled | 32-bit and<br>32-bit and<br>32-bit and<br>32-bit and | 0.03 s    | 0.00 s     |        |
| Show:<br>Currently loaded add-ons                                                       | Not Available<br>Send to OneNote<br>OneNote Linked Notes<br>Oracle America, Inc.                                                              | Not Available<br>Not Available                                                                   | Enabled<br>Enabled                         | 32-bit and<br>32-bit and                             |           |            |        |
| CtxVDAIEInterceptorBHO Cla<br>Citrix Systems, Inc.                                      | SS                                                                                                    |                                                                                                  |                                            |                                                      |           |            |        |
| Version: 1.0.0.1<br>File date: Monday, Noven<br>More information                        | nber 18, 2013, 3:36 PM                                                                                                    | Type:<br>Sear <u>c</u> h for this add-                                                           | Browser Hel<br>on via default              | per Object<br>search provider                        |           |            |        |
|                                                                                         |                                                                                                    |                                                                                                  |                                            |                                                      |           | - C        | Enable |
| <u>Find more toolbars and extensions</u><br>Lear <u>n</u> more about toolbars and exten | sions                                                                                                    |                                                                                                  |                                            |                                                      |           |            | Close  |

V Firefox – Allow '

Firefox – Allow 'Citrix' Add-on

Select icon for Menu/Add-ons, then check Plugins, and look for all items with 'Citrix' in the name:

| R z Gazala                                     |                                                                               |                                                                                                    |                                                                                                    |          |                          |
|------------------------------------------------|-------------------------------------------------------------------------------|----------------------------------------------------------------------------------------------------|----------------------------------------------------------------------------------------------------|----------|--------------------------|
| )nnect                                         | Cut Copy Parte     100% +     Sove Parte     New Window New Private Save Page |                                                                                                    |                                                                                                    |          |                          |
| nt Care."                                      | Print History Full Screen                                                     | Eile Edit View History Bookmarks Tools Help<br>GesingerConnect X & Add-ons Manager                                                                                                    | × +                                                                                                    |          |                          |
|                                                | P C C C C C C C C C C C C C C C C C C C                                       | S sboutaddons                                                                                                    |                                                                                                    | C Google | 2 <sup>-</sup> Ω ⊡ ♦ ₩ = |
|                                                | <b>So</b><br>Developer                                                        | Get Add-ons Adobe                                                                                                    | Acrobat 11.0.9.29                                                                                                    |          | Ask to Activate          |
| :<br>sers! Please review an<br>okmark for      | <ul> <li>Sign in to Sync</li> <li>Customize</li> <li>U</li> </ul>             | Extensions Citrix I                                                                                                    | CA Client 13.1.0.89<br>iver Plugin (Win32) <u>Mare</u>                                                                                                    |          | Ask to Activate •        |
| nger.org<br>racy Statement<br>2 = 800-275-6401 |                                                                               | Plugins Cerric Cerric Ceric Cerric Cerric Cerric Cerric Cerric Cerric Cerric Cerric Ce | PHine Plug-in         6.5.0.668           te Plug-in Mozilla Plug-in (Win32)         Ma           e Update         1.3.24.15           idate         Mare |          | Ask to Activate          |

## **GeisingerConnect and Browser Settings**

2. 'Clinical Apps' users only - Allow 'Citrix' Add-on (cont.)

Firefox - Allow 'Citrix' Add-on (cont.)

Select 'Always Activate' from the Drop Down for **ALL Citrix items**: Note: Please close all instances (including tabs) of your browser and open a fresh instance once finished.

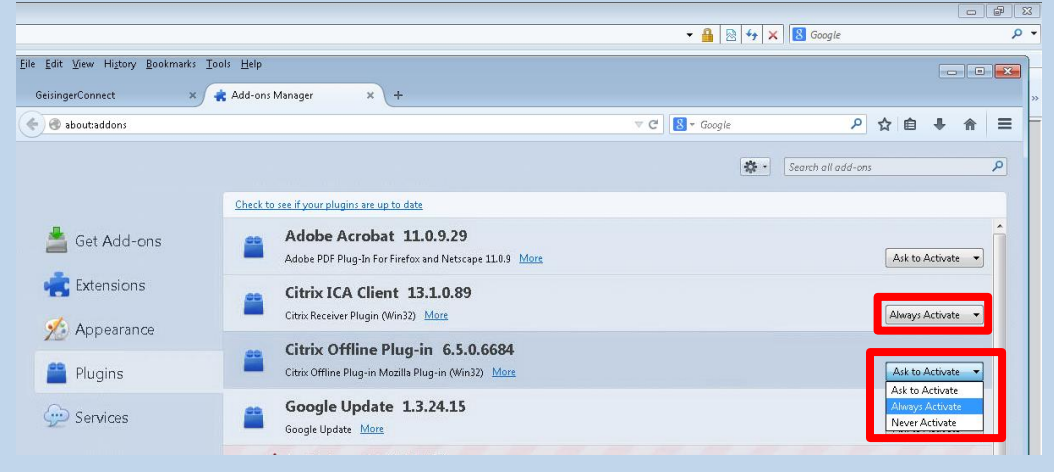

# 0

Google Chrome – Geisinger does NOT recommend the use of Google Chrome for GeisingerConnect. If you are alerted that a Plug-in was blocked: Note 'Plug-in blocked' alert, click on alert:

| 🖻 Citrix XenApp - Applicati     | ions - Google Chrome  |                         |                                |                 |                            |                   |
|---------------------------------|-----------------------|-------------------------|--------------------------------|-----------------|----------------------------|-------------------|
| 🔒 https://gcctx.geisir          | nger.org/Citrix/Clini | cal_Apps/site/defa      | ult.aspx                       |                 |                            | 😥 Plug-in blocked |
| Search                          | P Logged              | on as: pp73504          | _                              | _               | 🔅<br>Settings Log          |                   |
| Main                            |                       |                         |                                |                 |                            | Select view: 💌    |
| 2010                            | Respiratory           | Groupwise 8 Email       | GroupWise Instant<br>Messenger | jE 9 Para       | Job Search                 | Kronos            |
| Kronos Employee<br>Self Service | Eawson Self Service   | Lawson with<br>Shopping | Outlook<br>WebAccess           | Password change | Epic<br>Production-OS<br>☆ | Epic<br>shadow-Os |

## **GeisingerConnect and Browser Settings**

2. 'Clinical Apps' users only – Allow 'Citrix' Add-on (cont.)

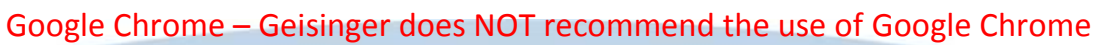

for GeisingerConnect. If you are alerted that a Plug-in was blocked: Select 'Always allow plug-ins on <URL>,' (in the case below, the url is <gcctx.geisinger.org>), and click Done.

Note: Please close all instances (including tabs) of your browser and open a fresh instance once finished.

| 😇 Citrix XenApp - Applicati     | ons - Google Chrome   |                         |                                |                                            |                             |                            |
|---------------------------------|-----------------------|-------------------------|--------------------------------|--------------------------------------------|-----------------------------|----------------------------|
| 🔒 https://gcctx.geisir          | nger.org/Citrix/Clini | cal_Apps/site/defa      | ult.aspx                       |                                            |                             | € <mark>×</mark>           |
| Search                          | P Lorgert             | 00.00000004             |                                |                                            | Plug-ins were blocked on th | is page. <u>Learn more</u> |
|                                 | Logged                | un as: pp/5504          | _                              | _                                          | Always allow plug-ins       | on gcctx.geisinger.org     |
|                                 |                       |                         |                                |                                            | Continue blocking plu       | ıg-ins                     |
| Main                            |                       |                         |                                |                                            | Run all plug-ins this time  |                            |
|                                 |                       | ۲                       | N                              | Ø                                          | Manage plug-in blocking     | Done                       |
| 2010                            | Respiratory           | Groupwise 8 Email       | GroupWise Instant<br>Messenger | IE 9 Para                                  | Job Search                  | Kronos                     |
| Ø                               | Ø                     | Ø                       | Q                              | Ø                                          | Epic                        | Epic                       |
| Kronos Employee<br>Self Service | Lawson Self Service   | Lawson with<br>Shopping | Outlook<br>WebAccess           | Password change<br>for<br>eDir Jawson GOAJ | Production-OS               | Shadow-OS                  |

#### 3. All Users: Update your desktop Shortcut

#### Desktop Shortcut, Windows OS

Right Click on the GeisingerConnect shortcut and select 'Properties', paste <u>https://geisingerconnect.geisinger.org</u> into the 'URL:' field then click OK:

| 21 II.            |                                            |   | geisingerconnect.geisinger.org Properties     General Web Document Security Details Previous Versions     actionageneerd existinger on |
|-------------------|--------------------------------------------|---|----------------------------------------------------------------------------------------------------|
| ejelsin<br>nacite | Open<br>Print<br>Restore previous versions |   | URL: http://geisingerconnect.geisinger.org/<br>Shortcut key: None<br>Visits: Unknown                                                   |
| Las.              | Send to<br>Cut<br>Copy                     | , | ghange lcon                                                                                                    |
| 2                 | Create shortcut<br>Delete<br>Rename        |   |                                                                                                    |
|                   | Properties                                 |   | OK Cancel Apply                                                                                                    |

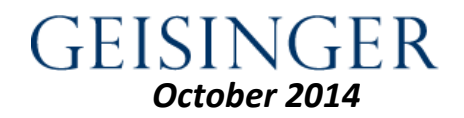

## **GeisingerConnect and Browser Settings**

3. All Users: Update your browser 'Bookmark' or 'Favorite'

Internet Explorer - Favorites

Right Click on the GeisingerConnect Favorite and select 'Properties', paste <u>https://geisingerconnect.geisinger.org</u> into the 'URL:' field then click OK:

|                                                                                                    |                                                                             | 2 | GeisingerCon   | nnect Properties                       | <b>x</b> |
|----------------------------------------------------------------------------------------------------|-----------------------------------------------------------------------------|---|----------------|----------------------------------------|----------|
| it View Favorites Tools Help                                                                                                    | b .                                                                         |   | General Web [  | Document Security Details Previous Ve  | rsions   |
| ites definition of the second second | € Gal @ HDu (                                                               |   | eising Geising | gerConnect                             |          |
| Organize Favorites<br>Favorites Bar<br>Geisinger Health Syst                                                                                                    | ►<br>tem                                                                    |   | <u>U</u> RL:   | https://geisingerconnect.geisinger.org | И        |
| Interqual Bookview F Microsoft Websites MSN Websites                                                                                                    | Portal                                                                      |   | Visits:        | Unknown                                |          |
| Quality Compass     Websites for United 5     Windows Live     MSDN     Support                                                                                                    | States                                                                      |   |                | Change                                 | lcon     |
| Geisinger Connect     Ope     Print     Rest     Sene     Cut     Cop     Crea     G     Dele     G     Rest                                                                                                    | m<br>t<br>tore previous versions<br>t to<br>y<br>t te shortcut<br>te<br>ame |   |                |                                        |          |
| Prop                                                                                                    | perties                                                                     |   |                | OK Cancel                              | Apply    |

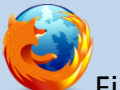

Firefox - Bookmark

Right Click on the GeisingerConnect Bookmark and select 'Properties', paste <u>https://geisingerconnect.geisinger.org</u> into the 'Location:' field then click 'Save:'

|                                    |                                                           |            |                    |              | •                         |                      |                                        |
|------------------------------------|-----------------------------------------------------------|------------|--------------------|--------------|---------------------------|----------------------|----------------------------------------|
| ⊽ C" 🔡 - G                         | oogle P s                                                 | <u>e</u> + | ŧ                  | =            |                           |                      |                                        |
|                                    | View Bookmarks Sidebar<br>Show All Bookmarks Ctrl+Shift+8 |            |                    | î            |                           |                      |                                        |
|                                    | Subscribe to This Page                                    |            |                    |              |                           | Droportion for "     | GaisingayConnact"                      |
| ngerConnec                         | Bookmarks Toolbar Unsorted Bookmarks                      | :          |                    |              |                           | Properties for       |                                        |
| rtner in Patient Care."            | Recently Bookmarked                                       | •          | Geisi <del>n</del> | .C           |                           | <u>N</u> ame:        | GeisingerConnect                       |
|                                    | Recent Tags                                               | 1          | Abou               | Oper<br>Oper | n in a Ne <u>w</u> Tab    | Location:            | https://aeisingerconnect.geisinger.org |
|                                    | Mozilla Firefox                                           | * 🍹        | Custo              | Oper         | n in a <u>N</u> ew Window |                      |                                        |
|                                    | Show All Bookmarks Ctrl + Shift + B                       | :          | Help<br>Gattin     | Cut          | ,                         | Lags:                | separate tags with commas              |
| rs                                 |                                                           |            | 2000               | Dela         |                           | <u>K</u> eyword:     |                                        |
| ide letter                         |                                                           |            | Jpen               | Prop         | erties                    | Description:         |                                        |
| assword?                           |                                                           |            |                    |              |                           |                      |                                        |
| nect Update                        |                                                           |            |                    |              |                           |                      |                                        |
| ngerConnect Users! Please          | e review and                                              |            |                    |              |                           | 📃 Load this          | hookmark in the sidehar                |
| ut/Favorites/Bookmark for<br>tect! |                                                           |            |                    |              |                           | E coda d <u>i</u> ty |                                        |
| erconnect gersinger.org            |                                                           |            |                    |              |                           |                      | Save Cancel                            |
| Conditions   Privacy Statement     | L                                                         |            |                    |              |                           |                      |                                        |